公務員インターンシップ ~応募用フォーム登録方法~

就職キャリア支援センター

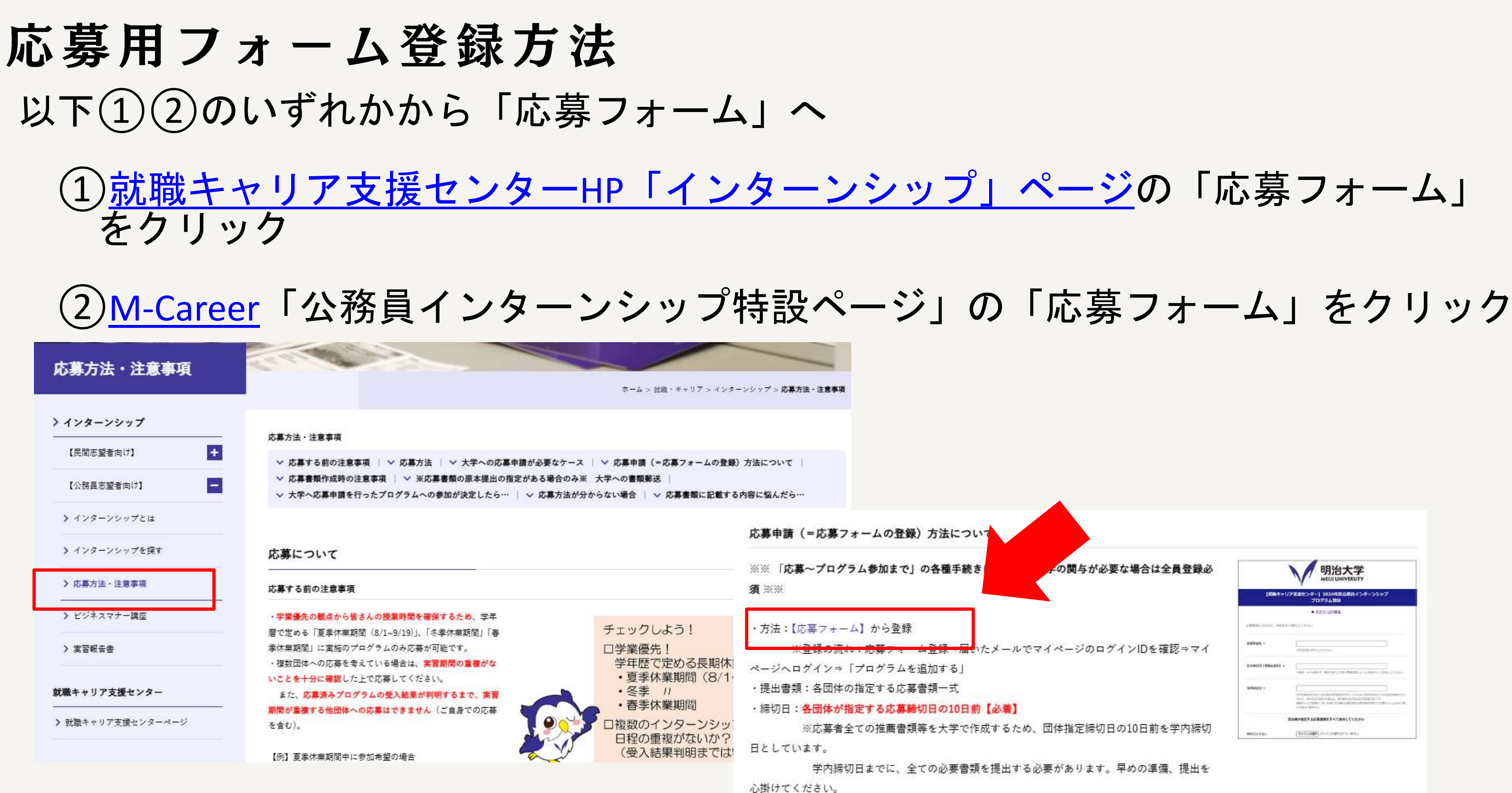

応募用フォーム登録方法 ● マイページ登録フォーム 【入力内容】 • 学生番号※ • 氏名 カナ氏名 • 所属学部 • 学科 • 学年 ・メールアドレス •生年月日※ • 郵便番号※ • 都道府県 • 住所 • 電話番号(本人) ※ •緊急連絡先(本人以外) ※ 緊急連絡先の本人との関係性 パスワード※ ←自分で設定。忘れないように! ※数字は【半角数字】で入力

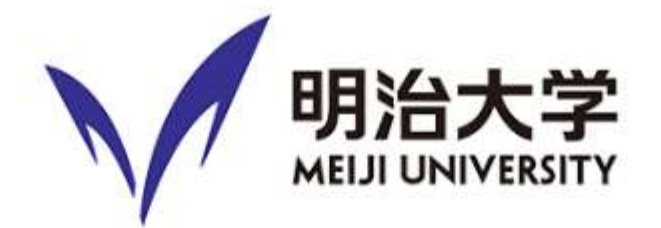

### 公務員インターンシップ応募用 マイページ登録フォーム

・次の①または②に該当する団体に応募する場合は、本フォームに入力の上、送信してください。
 ①【大学経由での応募】が必要な場合(学生個人では応募できない場合)
 ②学生個人で応募できるが、【参加決定〜プログラム参加までの期間に大学の手続きが必要】な場合
 ※応募〜参加まで、学生個人で手続きが完結するインターンシップは本フォームを送信する必要はありません。手続きの有無について不明な場合は各自治体にお問い合わせください。

・送信後は、学内締切日(※)までに以下の手順にしたがって応募手続きを完了させてください。
 ※学内締切日は、応募先が設定する締切日の10日前です。

### 【応募の手順】

①本フォームを入力し、送信してください。

②ご自身で登録したメールアドレス宛に、「マイページ登録完了」のメールが届きます。

「マイページ」ログインIDをお知らせしますので、ログインIDとご自身で設定したパスワードで「マイページ」にログインしてください。

③「マイページ」にログインができたら、「応募プログラムを登録する」ボタンを押し、応募プログラム情報を入力してください。

| 学生番号 *              |                                  |          |
|---------------------|----------------------------------|----------|
| 氏名 *                | 9£                               | <b>2</b> |
| りナ氏名 <mark>*</mark> | <b>セイ</b><br><br>※カタカナで記入してください。 | ×-       |
| 所属学部・学科・学年 *        | ◎正式名称で記入してください。                  |          |
| メールアドレス *           |                                  |          |

- マイページ登録フォーム
   (入力後画面)
- 内容に誤りがないか確認
   →【送信】をクリック

| 生年月日                                | 2000年1月1日                           |
|-------------------------------------|-------------------------------------|
| 郵便番号                                | 101-8301                            |
| 都道府県                                | 東京都                                 |
| 住所                                  | 千代田区神田駿河台1丁目1                       |
| 電話番号(本人)                            | 999-9999-9999                       |
| 緊急連絡先(本人以外)                         | 000-0000-0000                       |
| 緊急連絡先の本人との関係性                       | Ð                                   |
| パスワード(マイページログイン<br>用)               | ************<br>セキュリティ保護のため表示していません |
|                                     | 戻る                                  |
| ご登録される情報は、 <u>スパイラル株式会</u><br>されます。 | <u>社</u> による情報管理システム「スパイラル バー       |

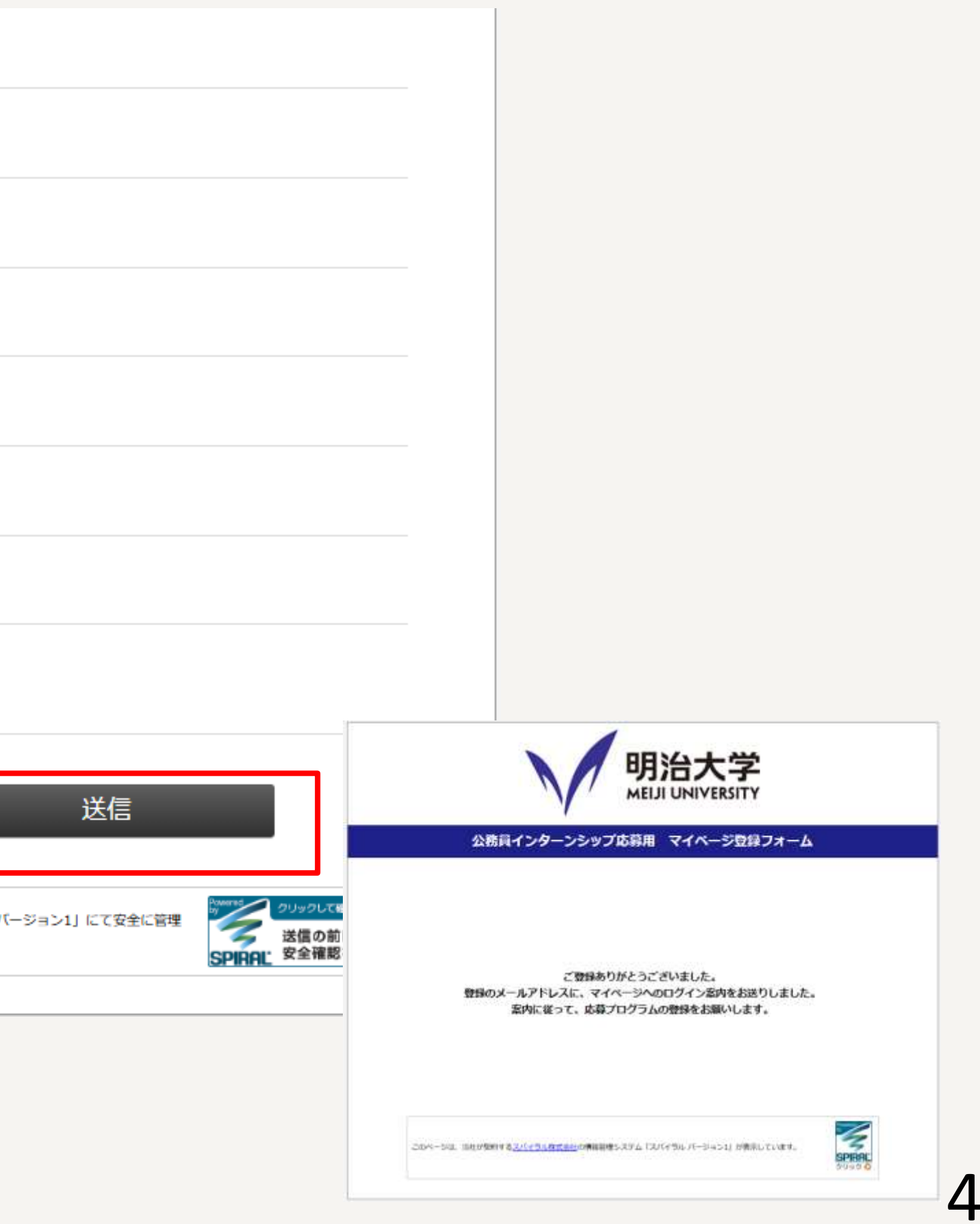

- マイページ登録完了 (メール)
- メールが届いていることを確認
- マイページの【ログインID】を確認 →マイページのリンクをクリック

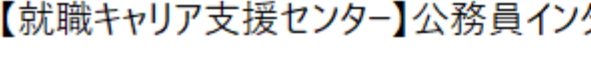

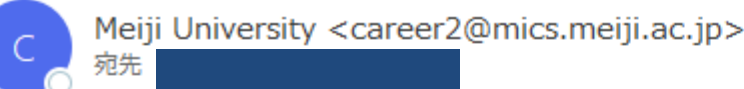

てすと さん

明治大学 就職キャリア支援センターです。

公務員インターンシップ応募用マイページの登録が完了しました。 以下の URL からログイン ID 及びパスワードを入力し、マイページにログインしてください。 その後、以下の「応募の手順」にしたがって、学内締切日(※)までに応募プログラムを登録(申込)してください。 ※学内締切日は、応募先が設定する締切日の10日前です。

### マイページ

https://jpn01.safelinks.protection.outlook.com/?url=https%3A%2F%2Farea34.smp.ne.jp%2Farea%2Fp%2Fndsb1thlir7mcpckc2%zr 2Flogin.html&data=05%7C02%7Cma09011%40mics.meiji.ac.jp%7Ccb208c11bc8a43795cd508dd78c2875c%7C0f5c64587cc8444493d2cc6e3debf4c6%7C0%7C0% 7C638799499072080673%7CUnknown%7CTWFpbGZsb3d8eyJFbXB0eU1hcGkiOnRydWUsIIYiOilwLjAuMDAwMCIsIIAiOiJXaW4zMilsIkFOIjoiTWFpbCIsIIdUIjoyfQ% lD%3D%7C0%7C%7C%7C&sdata=HnJfzvNCSUpVKYLQnd8VwSCCMw8tDcW2WafwCO7VuYo%3D&reserved=0

ログインID:00000419

ご白身で設定したハスブードでログインしてください。

### 【応募の手順】

①「マイページ」にログインできたら、「応募プログラムを登録する」ボタンを押し、応募プログラム情報を入力・送信してください。 ※学内締切日(応募先が設定する締切日の10日前)厳守のこと。 ②応募受付後、ご自身で登録したメールアドレス宛に応募受付メールが届きます。 書類に不備がある、あるいは入力内容に不明な点等がある場合には、Oh-o!Meijiで連絡しますので、速やかに御対応ください。 ③応募結果(実習参加可/不可)についての連絡は Oh-o!Meiii で連絡します。

### 【注意事項】

・応募先が複数ある場合は、マイページの「応募プログラムを登録する」から応募先ごとに情報を入力し、送信してください。

就職キャリア支援センター

### 【就職キャリア支援センター】公務員インターンシップ応募用 マイページ登録完了

| ∽ 返信 | ∽ 全員に返信 | → 転送         |       |
|------|---------|--------------|-------|
|      | 20      | 25/04/11 (金) | 15:32 |

応募用フォーム登録方法

- 【就職キャリア支援センター】公務員インターンシップマイページ
- メールで確認した【ログインID】
- 自分で設定したパスワード
- ▶ 上記を入力し、「ログイン」を押す

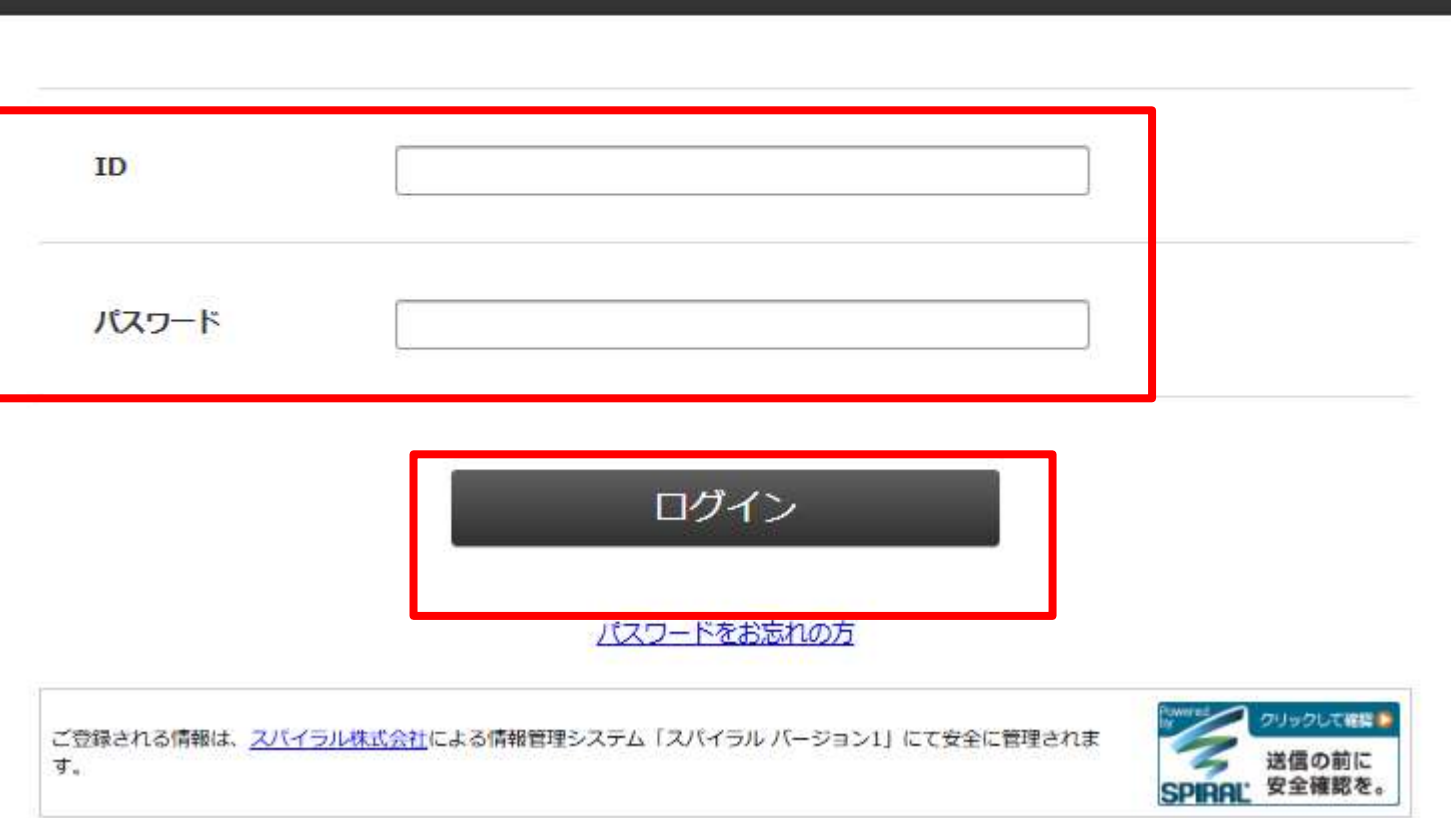

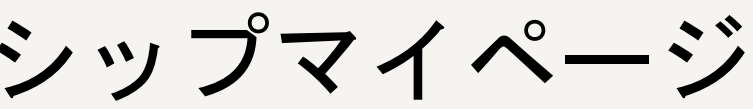

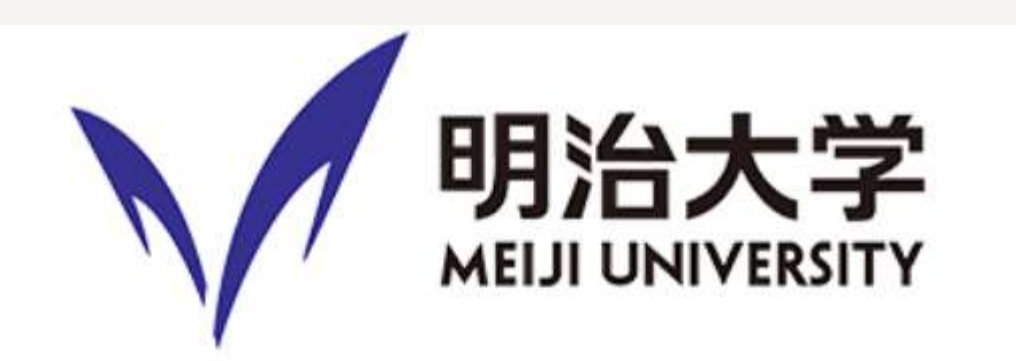

### 【就職キャリア支援センター】公務員インターンシップマイページ

応募用フォーム登録方法

- マイページログイン後画面
- 「応募プログラムを登録する」をクリック

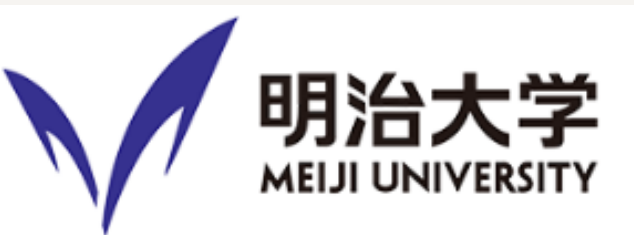

### 【就職キャリア支援センター】公務員インターンシップマイページ

| 学生番号           | 9999259999       |  |
|----------------|------------------|--|
| 氏名             | てすと たろう          |  |
| <i>ከ</i> ታ     | テスト タロウ          |  |
| 所属学部・学科・学年     | 法学部・法律学科・3年      |  |
| メールアドレス        |                  |  |
| 生年月日           | 2000年1月1日        |  |
| 郵便番号           | 101-8301         |  |
| 住所             | 東京都千代田区神田駿河台1丁目1 |  |
| 電話番号           | 0999-999 9       |  |
| 緊急連絡先          |                  |  |
|                |                  |  |
| ■ 応募プログラムを登録する |                  |  |
|                |                  |  |

### 【登録済みノロクラム―筧】

・登録されているプログラムはありません。

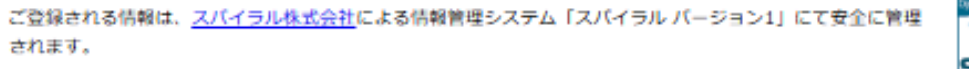

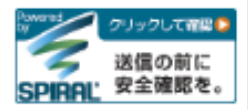

応募用フォーム登録方法

● プログラム登録

(例)

- 応募するインターンシップについて、各設問 に回答
- ・質問数が多いため、あらかじめ質問項目を 確認し、準備をしてから登録を行うと良い
- 「\*」印は入力必須。 無印は該当する場合に入力
- ・アップロードする応募書類は、提出者が判別 できるように、ファイル名を以下のとおりに する。

ファイル名 「氏名 応募先名 提出資料名」

「てすと太郎 テスト市役所 実習希望書」

|                                                                                                    | MEIJI UNIVERSITY                                                                                                    |                                                                                                    |                                                                                                    |
|----------------------------------------------------------------------------------------------------|----------------------------------------------------------------------------------------------------|----------------------------------------------------------------------------------------------------|----------------------------------------------------------------------------------------------------|
|                                                                                                    | ャリア支援センター】公務員インターンシップ<br>プログラム登録                                                                                                    |                                                                                                    |                                                                                                    |
|                                                                                                    | • 214-5485                                                                                                    |                                                                                                    |                                                                                                    |
| 単単年の日本1、1982年9~9月<br>物学にアクロアル、カロ目前にあ<br>(*)<br>のうまたにたったの学生のからし、<br>とうないないたい、アクロトアル、<br>やすいたのない、アクロトアル、<br>からない、アクロトアル、<br>したない、アクロトアル、<br>したない、アクロトアル、<br>したない、アクロトアル、<br>について、<br>シームのない、<br>のからい、<br>について、<br>のからい、<br>とのしたの、<br>のからい、<br>のからい、<br>のからい、<br>のからい、<br>のからい、<br>のからい、<br>のからい、<br>のからい、<br>のからい、<br>のからい、<br>のからい、<br>のからい、<br>のからい、<br>のからい、<br>のからい、<br>のからい、<br>のからい、<br>のからい、<br>ののの、<br>ののの、<br>ののの、<br>ののの、<br>ののの、<br>ののの、<br>ののの、<br>の | キレスくスポリ、<br>数量です。<br>10月下を使用は、またよーなに入れたよ、時間してくてから、<br>10月下を使用したないませてがない時間。<br>時間は、があたないではないかったいではなりからか。<br>2月下は下すべくやくしない方はななったを見合けます。<br>2月日ははのかームイーに下来意味い自じははしたりで<br>10月日にあれた。<br>10月日にあれた。<br>11月日にあれた。<br>11月日にあれた。<br>11月日にあれた。<br>11月日にあれた。<br>11月日にあれた。<br>11月日にあれた。<br>11月日にあれた。<br>11月日にあれた。<br>11月日にあれた。<br>11月日にあれた。<br>11月日にあれた。<br>11月日に、<br>11月日にあれた。<br>11月日にあれた。<br>11月日にあれた。<br>11月日にあれた。<br>11月日にあれた。<br>11月日にあれた。<br>11月日に、<br>11月日にあれた。<br>11月日にあれた。<br>11月 | 登録の制<br><u>60分</u>                                                                                                    | 削限時間は<br><u>間</u> です。                                                                                                    |
| EL +                                                                                                    | (1) (1) (1) (1) (1) (1) (1) (1) (1)                                                                                                    | ※60分を超過<br>入力し直                                                                                                    | 過すると最初から<br>しが必要!                                                                                                    |
| (1966-190) +                                                                                                    |                                                                                                    |                                                                                                    |                                                                                                    |
| ANNO +                                                                                                    | <ul> <li>・ 市内田田・バイント(日)(1) = - 日本市内 577</li> <li>・ 田・田田(日)(1)(1)(1)(1)(1)(1)(1)(1)(1)(1)(1)(1)(1)</li></ul>                                                                                                    | ロ<br>                                                                                                    | О. ж.     О. ж.     О.      О. «     О. «     О. «     О. «     О. «     О. «     О. «     О. «     О. «     О. «     О. «     О. «     О. «     О. «     О. «     О. «     О. «     О. «     О. «     О. «     О. «     О. «     О. «     О. «     О. «                                                                                                    |
| R<br>77+114                                                                                                    | 入・入力資みの広道書簡整平へて登付してくとさい<br>(19-7年の時間) フレイエリネルマリエリス。                                                                                                    | BACHARITZ (1910) 2<br>RECHICTORIC, RED<br>VIEW, CARRIENT<br>COMMUNICATION OF COMMUNICATION<br>COMMUNICATION OF COMMUNICATION<br>COMMUNICATION<br>COMMUNICATION<br>COMUNICATION<br>COMUNICATION<br>COMUNICATIO                                                                                                    | Image: An operation of the state of the state o                                                                                                    |
| D+642                                                                                                    |                                                                                                    | Emeral of a                                                                                                    | NUMERAT O m.<br>U. Comm + O mon (sem)<br>O end (sem)<br>O end                                                                                                    |
| ожи                                                                                                    | 27-1400000 37-45300 27-15310                                                                                                    |                                                                                                    | $\label{eq:states} \begin{array}{l} (1,2) = \left\{ \begin{array}{c} (1,2) + (1,2) + (1,2)$                                                                                                    |
| 0×446                                                                                                    | <b>TY-YEBRIN</b><br>T/ + LE(++++++++++++++++++++++++++++++++++                                                                                                    | sweichdsey                                                                                                    | 0 00.<br>0 00<br>0 00<br>0 00<br>0 00<br>0 00<br>0 00<br>0 0                                                                                                    |
| IPG-24-Full +                                                                                                    | SECTION STRATEGY VILLAGE STRATEGY STRATEGY STRAT                                                                                                    | • #805883.0370<br>                                                                                                    | 2. 2283A () No.<br>() No.<br>() No                                                                                                    |
| 01000+70758029-<br>60105800802751                                                                                                    | 0 1987-07297,9-240,085,28000000<br>0 199341297228<br>0 408<br>4081                                                                                                    | 10日本<br>10日本<br>11日本<br>11日本<br>11日本 | ADDLES [] SU HERERTINGTHERE.<br>NACCOS - HERERTINGTHERE.<br>STATUTE - AND THE SUBJECT ADDITION<br>NACCOS - AND THE SUBJECT ADDRESS - ADDRESS - AD                                                                                                    |
| 第チャリアを使じンター・文庫<br>へのご用を開始された                                                                                                    |                                                                                                    | にはてきららい。<br>にしてきらい。<br>開始を開起し、予知<br>とを知らて出出しまし                                                                                                    | Emerican<br>September<br>American<br>American<br>Am |
| NORMIT   108年〒07名<br>ビンターから1 EBRICER <br>MHL-195020000                                                                                                    | 0 80<br>0 2+2+80<br>0 28466224+0<br>13 408<br>408:                                                                                                    | プログラム要組設計                                                                                                    | ECTAR: D eminate<br>(vent)<br>- Num Portro-American (Company)<br>- Num Portro-American (Company)<br>- Num Portro-American (Company)<br>- Num Portro-American<br>- Num Portro-American<br>- Num Portro                                                                                                    |
|                                                                                                    |                                                                                                    |                                                                                                    | - Meditation                                                                                                    |

応募用フォーム登録方法

## ● プログラム登録(設問)

|    | 設問                                                                          |
|----|-----------------------------------------------------------------------------|
| 1  | 応募先 *                                                                       |
| 2  | 先方締め切り日(書類必着日) *                                                            |
| 3  | 学内締切日 *                                                                     |
| 4  | 記入・入力済みの応募書類                                                                |
| 5  | 募集を知ったサイトURL *                                                              |
| 6  | 応募は就職キャリア支援センターを通じて行う必要がありますか? *                                            |
| 7  | 就職キャリア支援センター→応募先への応募書類提出方法<br>※前の設問で「【就職キャリア支援センターから】応募先に応募」を選択した学生<br>のみ回答 |
| 8  | 実習参加が可能となった場合、参加決定後~参加までの期間で就職キャリア支援センターの対応が必要な手続きを選択してください *               |
| 9  | 応募先連絡先 *                                                                    |
| 10 | 実習希望期間 *                                                                    |

\* は必須項目

|   | 注意事項                                                                                      |
|---|-------------------------------------------------------------------------------------------|
|   | 正式名称を入力                                                                                   |
|   |                                                                                           |
|   | 先方締切日の10日前(土・日・祝日含む)が学内締切日                                                                |
|   |                                                                                           |
|   |                                                                                           |
|   | 応募先によって、大学が書類を取りまとめて送付する場合や、<br>学生から直接応募できる場合など方法はさまざまです。応募先<br>のホームページや募集要項を確認した上で回答すること |
| ŧ |                                                                                           |
| 支 |                                                                                           |
|   | ①部署名②担当者名(わかる場合)③電話番号かメールアドレス、の3点を入力。不明な場合は応募先に確認                                         |
|   |                                                                                           |
|   |                                                                                           |

応募用フォーム登録方法

## ● プログラム登録(設問)

|    | 設問                                                                      |
|----|-------------------------------------------------------------------------|
| 11 | 大学の授業あるいは定期試験期間(4/10~7/31、9/20~2/3)に重複する日程<br>はありますか? *                 |
| 12 | 前の設問で「有り」と回答した重複日程について、授業や定期試験が無いことを<br>証明する資料をご提出ください。                 |
| 13 | 実習参加に伴う所属学部等における単位認定申請(予定)の有無 *                                         |
| 14 | 実習参加後の成果発表会の有無 *                                                        |
| 15 | 今回の応募先のほかに、応募済みあるいは応募予定のプログラムはあります<br>か? *                              |
| 16 | 前の設問で「有り」と回答した応募済みあるいは応募予定のプログラムについて<br>今回応募するプログラムと日程の重複が無いことを確認しましたか? |
| 17 | 応募プログラムの募集要項や提出書類を確認し、不備不足がないことを改めて<br>確認しましたか? *                       |
| 18 | プログラム参加決定後にすべきことを確認しましたか? *                                             |

\* は必須項目

## 注意事項 大学は学業優先のため、授業日や定期試験実施日に重複する 日程のプログラムには参加不可。 授業あるいは定期試験期間に重複する日程がある場合は、当 日に授業あるいは定期試験がない証明が必要。証明が無い場 合は応募不可。 のh-o!Meijiのクラスウェブページのスクリーンショット、あるいは 教員からの休講連絡など、授業や定期試験が無いことを証明で きる資料 単位認定の可否については、所属学部等事務室に確認すること ※応募済みプログラムの実習期間と日程の重複がある場合は 応募不可。また今後、ほかのプログラムに応募する場合には、 今回の実習希望日程と重複しないように注意。なお、応募後の 実習希望日程の変更や辞退等は応募団体の迷惑になりますの

で、一切受け付けない。

- プログラム登録(確認画面)
- 入力内容に誤りがないか再確認し、
   問題がなければ「送信」をクリック

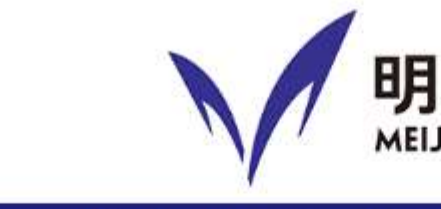

### 【就職キャリア支援センター プログラ

| 応募先                                | テスト市役所                      |
|------------------------------------|-----------------------------|
| 応募締切日(書類必若日)                       | 2025/04/25                  |
| 学内籍切日                              | 2025/04/11                  |
| 漆付ファイル1                            | 明治大学履歴書(性別構成                |
| 漆付ファイル 2                           | ファイルは指定されていま                |
| 添付ファイル3                            | ファイ <mark>ルは</mark> 指定されていま |
| 添付ファイル4                            | ファイ <mark>ルは</mark> 指定されていま |
| 添付ファイル5                            | ファイ <mark>ルは</mark> 指定されていま |
| 募集を知ったサイトURL                       | https://www.meiji.ac        |
| 応募は就職キャリア支援センター<br>を通じて行う必要がありますか? | 【就職キャリア支援センタ<br>その他:        |
| 就種キャリア支援センター→応募<br>先への応募書類提出方法     | メール<br>その他 :                |

| JI UNIVERSITY                                 | メール<br>その他 :         |
|-----------------------------------------------|----------------------|
| ↓公務員インターンシップ<br>ム登録                           | 誓約書の記入・提出<br>その他:    |
|                                               | ①人事課2けるける③11-111     |
|                                               | 8月1日~8月4日            |
|                                               | 無し                   |
| し).pdf [ 212.6KiB ]                           | ファイルは指定されていません       |
| せん                                            | 無し<br>その他:           |
| せん                                            | 無し                   |
| せん                                            | 有り(次の時間に続きます)        |
| p/shushoku/<br>ーから】応募先に応募                     | はい、日程の重複がないことを確認しました |
|                                               | 確認しました               |
| とを改めて確認しましたか?<br>プログラム参加決定後にすべき<br>とを確認しましたか? | c                    |
|                                               | <b>1</b>             |

応募用フォーム登録方法

- プログラム登録後画面
- 「マイページへ戻る」をクリック

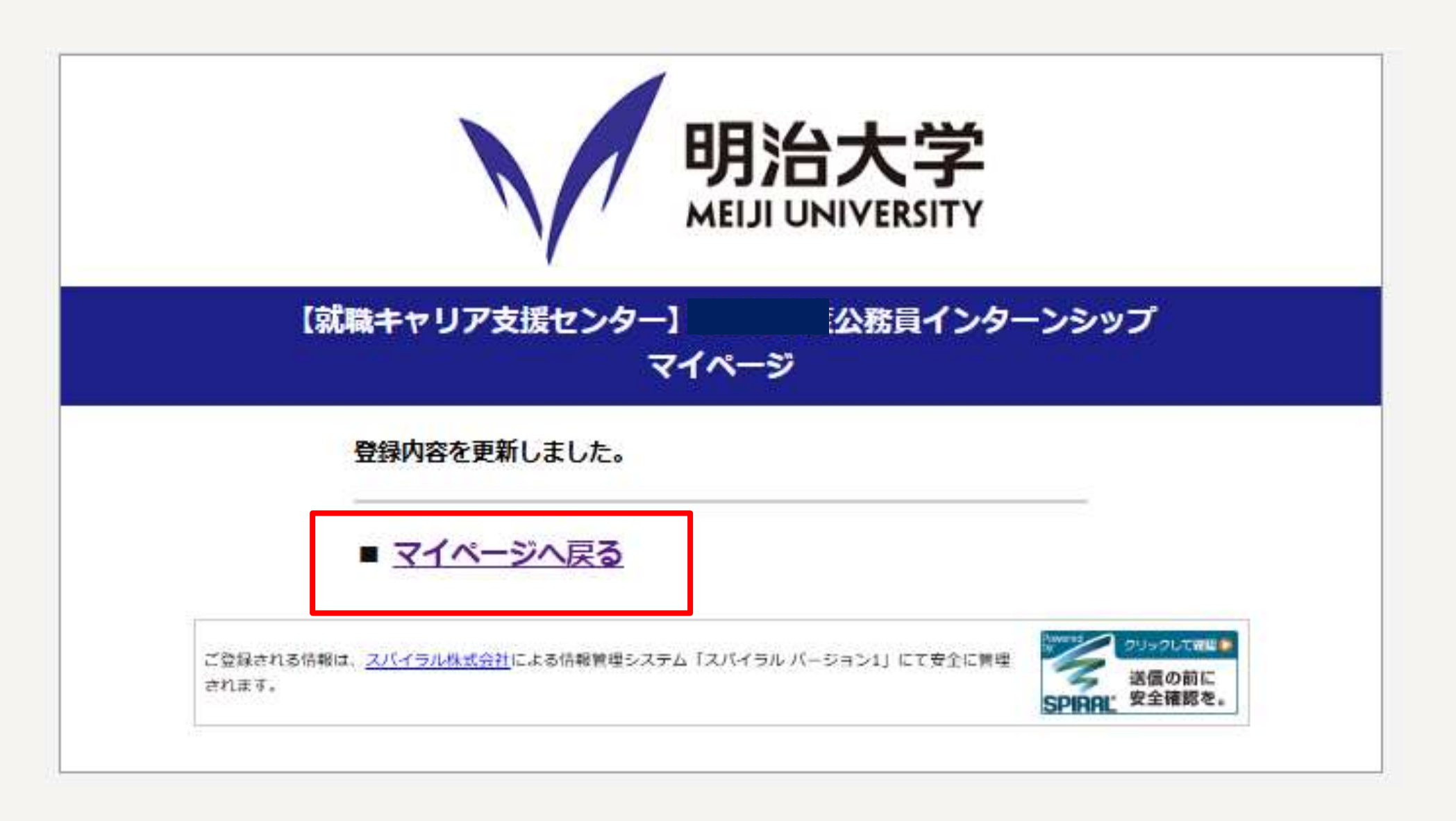

応募用フォーム登録方法

• マイページ

「登録済みプログラム一覧」に
 応募プログラムが表示されているか確認

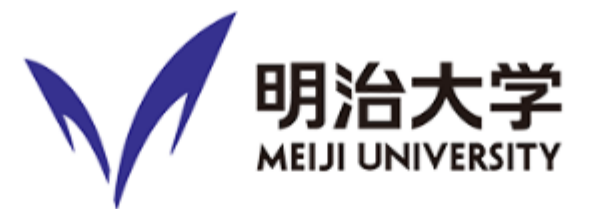

### 【就職キャリア支援センター】公務員インターンシップマイページ

| 学生番号       | 9999259999                  |  |
|------------|-----------------------------|--|
| 氏名         | てすと たろう                     |  |
| カナ         | <del>ም</del> スト <i>ዓ</i> ロウ |  |
| 所屋学部・学科・学年 | 法学部・法律学科・3年                 |  |
| メールアドレス    |                             |  |
| 生年月日       | 2000年1月1日                   |  |
| 郵便番号       | 101-8301                    |  |
| 住所         | 東京都千代田区神田駿河台1丁目1            |  |
| 電話番号       | 0999-9999-9999              |  |
| 緊急連絡先      | 00-0-0000 (母)               |  |
|            |                             |  |

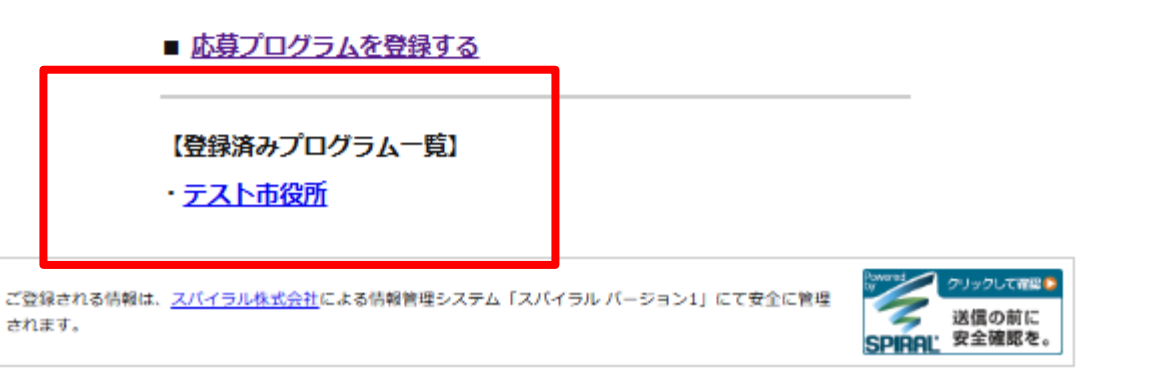

- 応募受付通知(メール)
- メールが届いていることを確認
- ・書類に不備がある場合や入力内容に 不明な点がある場合には、Oh-o!Meijiで 連絡があるので速やかに対応する
- ・応募後の辞退は不可

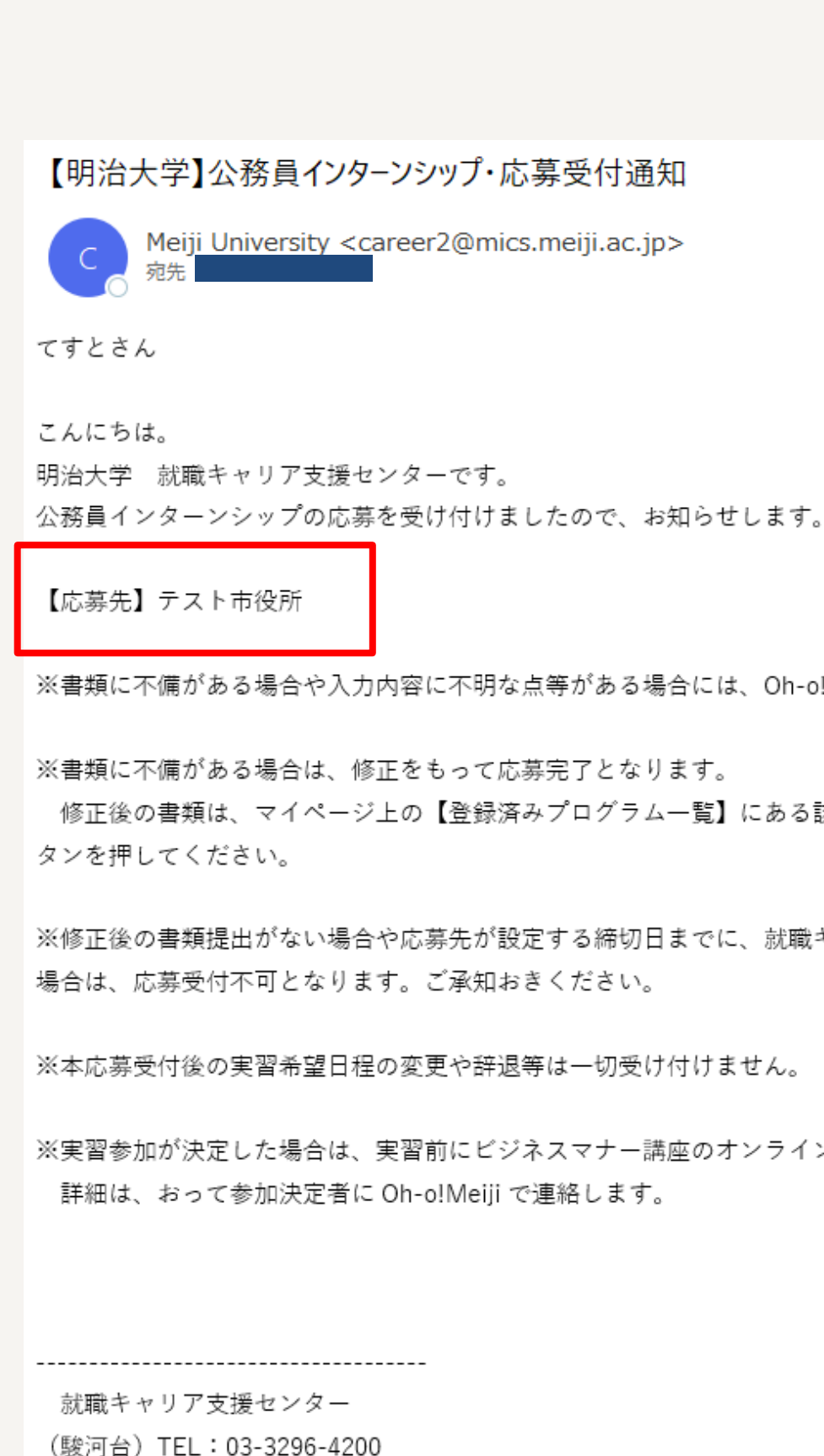

→ 転送 ∽ 返信 2025/04/11 (金) 15:45

※書類に不備がある場合や入力内容に不明な点等がある場合には、Oh-o!Meiji で連絡します。速やかに御対応ください。

修正後の書類は、マイページ上の【登録済みプログラム一覧】にある該当の応募先を選択し、添付ファイルを差し替えて「送信」ボ

※修正後の書類提出がない場合や応募先が設定する締切日までに、就職キャリア支援センターにおける書類確認の時間が確保できない

※実習参加が決定した場合は、実習前にビジネスマナー講座のオンライン受講、実習後に実習報告書兼アンケートの提出が必須です。

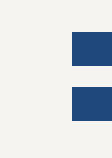

- 応募書類の不備により、修正後の書類を 提出し直す場合
- マイページにログインし、「登録済み」 プログラム一覧」から該当プログラムを クリック
- ・プログラム登録ページで、修正後の応募 書類をアップロードする
- この際、修正後の応募書類であることが 判別できるように、ファイル名を以下の とおりにする。

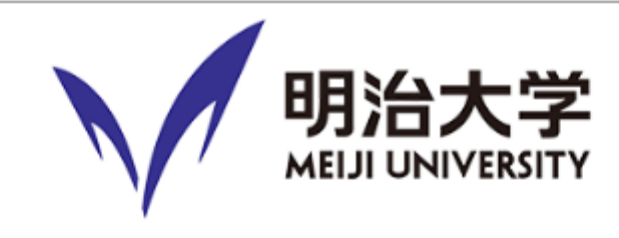

| 学生番号       |
|------------|
| 氏名         |
| カナ         |
| 所属学部・学科・学年 |
| メールアドレス    |
| 生年月日       |
| 郵便番号       |
| 住所         |
| 電話番号       |
| 緊急連絡先      |
|            |

■ 応募プログラムを登録する

(登録済みプログラム一覧) テスト市役所

ご登録される情報は、<u>スパイラル株式会社</u>による情報管理システム「スパイラル バージ されます。

ファイル名 「<u>【修正版】</u>氏名\_応募先名\_提出資料名」 (例) 「【修正版】テスト太郎 テスト市役所 実習希望書」

### 【就職キャリア支援センター】公務員インターンシップマイページ

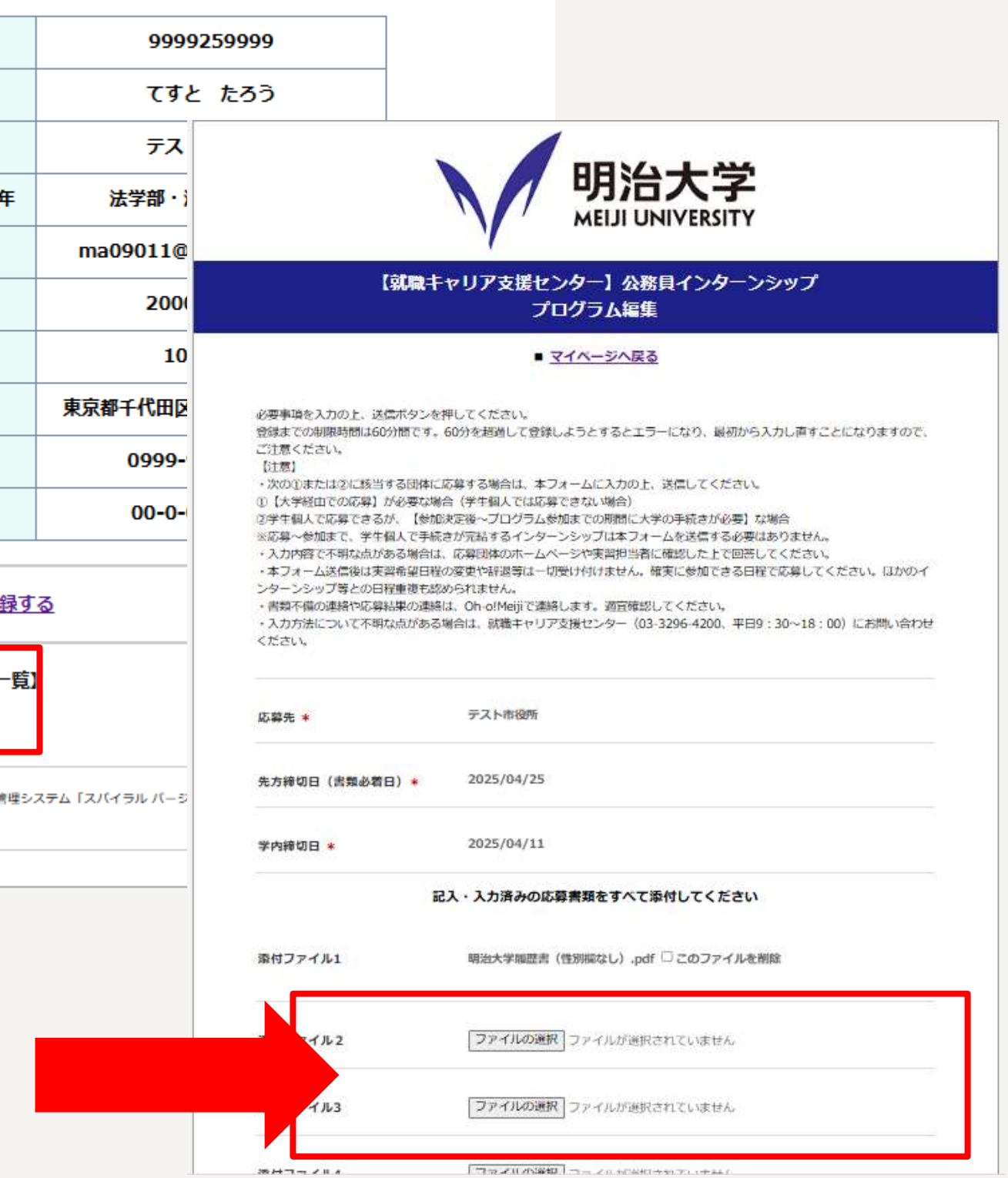

- 修正データ受付通知 (メール)
- メールが届いていることを確認

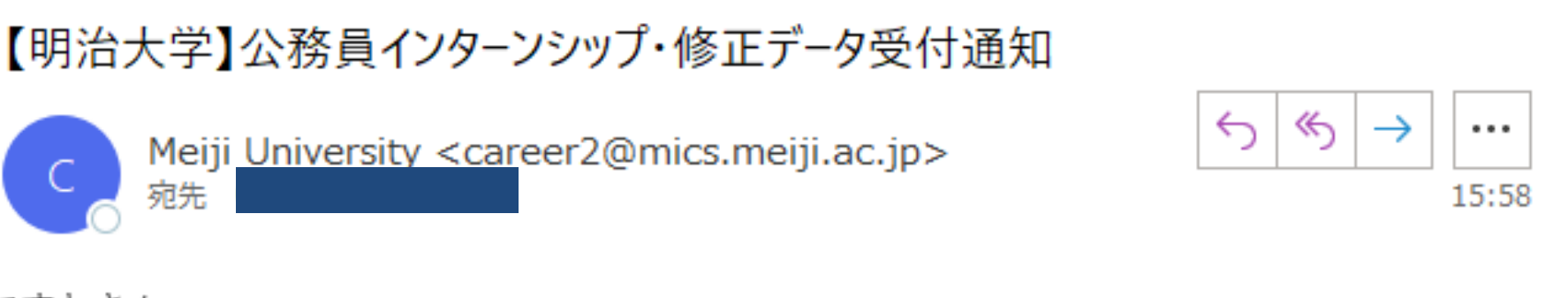

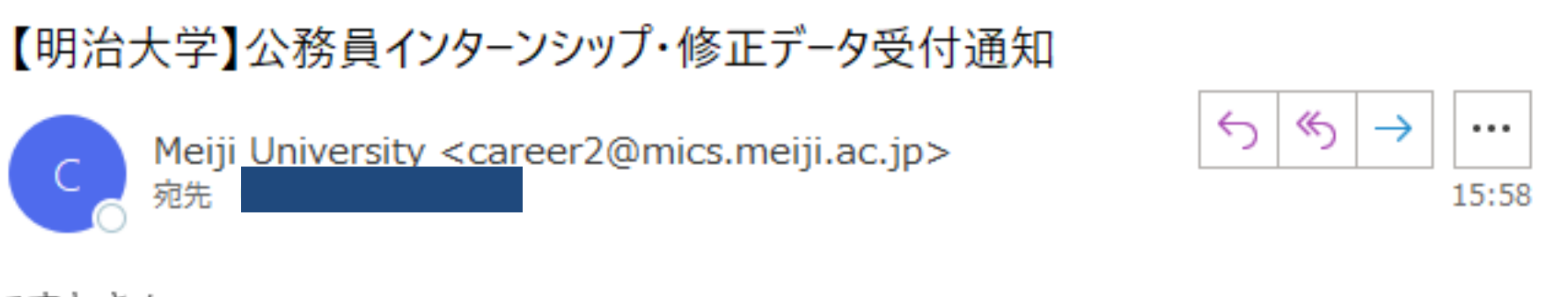

てすとさん

こんにちは。

明治大学 就職キャリア支援センターです。 公務員インターンシップ応募書類の修正データを受け付けましたので、お知らせします。

【応募先】テスト市役所

就職キャリア支援センターで確認後、再修正の必要があるときは、Oh-o!Meiji で連絡します。

就職キャリア支援センター (駿河台) TEL:03-3296-4200 (牛田) TEL:044-934-7586 (中野) TEL: 03-5343-8090

応募用フォーム登録方法

- マイページへのログインパスワードを 忘れた場合
- 「パスワードをお忘れの方」をクリック

| ID    |
|-------|
| パスワード |
|       |
|       |

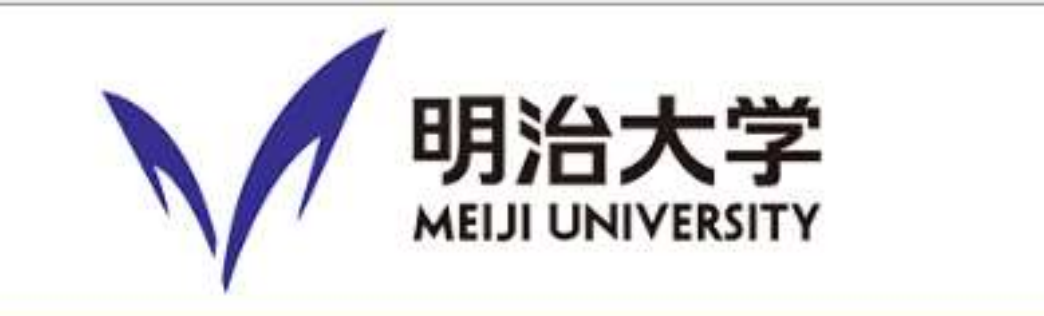

### キャリア支援センター】公務員インターンシップマイページ

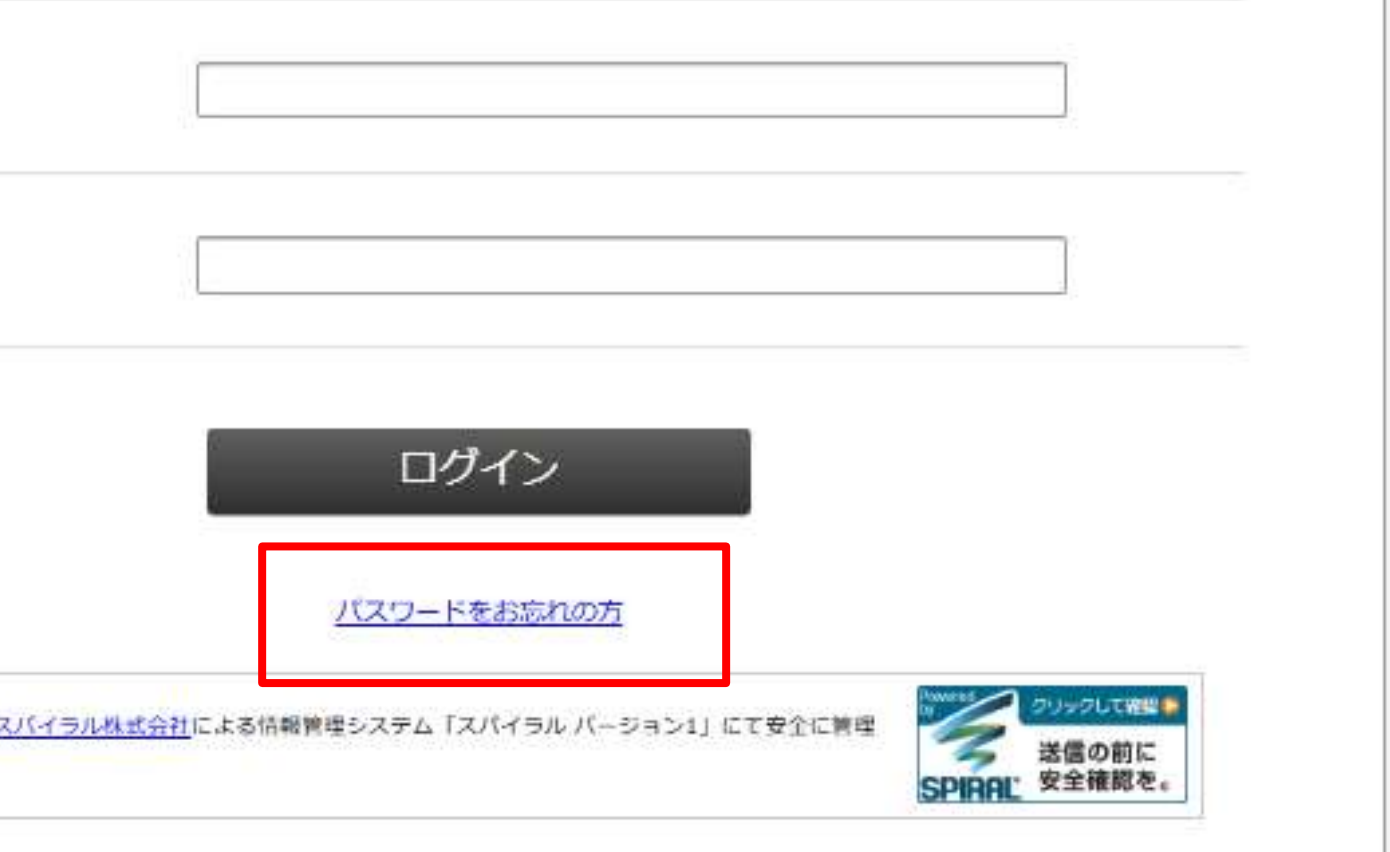

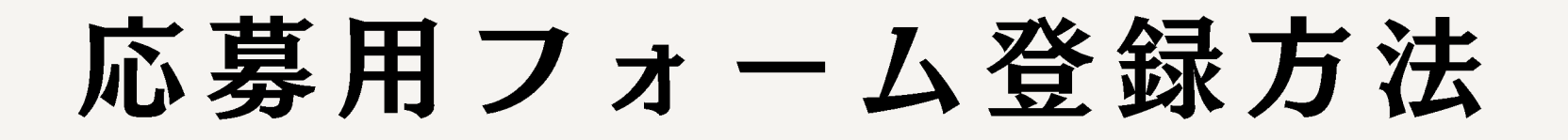

- マイページへのログインパスワードを 忘れた場合
- マイページ登録完了(メール)で通知
   された【ログインID】と登録メール
   アドレスを入力

| マイページログイン用<br>バスワードは英          | のバスワードを再発行します。IDと登<br>字・数字・記号を全て使用し、ログイ | 録したメールアドレスを入力の<br>ンIDを含まないバスワードを設 | 上、送信してください。<br>定してください。      |
|--------------------------------|-----------------------------------------|-----------------------------------|------------------------------|
| D                              |                                         |                                   |                              |
| <b>メールアドレス</b>                 |                                         |                                   |                              |
|                                | 送信                                      | リセット                              |                              |
| ご登録される情報は、 <u>スパイ</u><br>されます。 | <del>つル株式会社</del> による情報管理システム「スパー       | イラル パーション1」にて安全に管理                | 2010010000<br>送信の前に<br>総合注約方 |

応募用フォーム登録方法

- マイページへのログインパスワードを 忘れた場合
- パスワード再登録手続通知(メール)が 届いていることを確認
- パスワード再登録ページのリンクをクリック

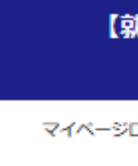

zo∧-su.

| 『職キャリア支援センター】 公務員インターンシップマイペー<br>パスワード再発行                                                                                                    | ゔ                                                                                      |                                                                                           |                                                                   |
|----------------------------------------------------------------------------------------------------|----------------------------------------------------------------------------------------|-------------------------------------------------------------------------------------------|-------------------------------------------------------------------|
| ログイン用のバスワードを再発行します。IDと登録したメールアドレスを入力の上、送信して                                                                                                    | ください。                                                                                  |                                                                                           |                                                                   |
| 登録メールアドレス宛てにパスワードの再登録ページURLを記載した<br>「 <b>パスワード再登録手続き通知」</b> を送信しました。<br>このメールに記載されたURLからパスワードの再登録を行って下さい。<br>※メールが届かない場合は管理者までお問い合わせください。                                                                                                    |                                                                                        |                                                                                           |                                                                   |
| [パスワード]再登録手続き通知                                                                                                    |                                                                                        |                                                                                           |                                                                   |
| ? kokusaik@meiji.ac.jp<br>宛先                                                                                                    | ∽ 返信                                                                                   | ≪) 全員に返信                                                                                  | → 転送 ····<br>2025/04/03 (木) 11:27                                 |
| <ol> <li>送信者の ID を確認できませんでした。詳細については、ここをクリックしてください。</li> </ol>                                                                                                    |                                                                                        |                                                                                           |                                                                   |
| パスワード再登録手続き通知<br>本メールは、パスワードの再登録手続きをされたことを確認するた                                                                                                    | めにお送り                                                                                  |                                                                                           |                                                                   |
| しています。<br>パスワードの再登録を希望される場合は、以下の URL からパスワ-<br>を行って下さい。                                                                                                    | -ドの再登録                                                                                 |                                                                                           |                                                                   |
| ■パスワードの再登録ページURL<br>https://jpn01.safelinks.protection.outlook.com/?url=https%3A%2<br>3Fut0t2onzby%<br>3D7bkZfcb569b31597ac55c81d48f14f871e96659556674e8f8ef5a8<br>7C02%7Cma09011%40mics.meiji.ac.jp%7Cfd37f477562644e1059f<br>7C0f5c64587cc8444493d2cc6e3debf4c6%7C0%7C0%7C63879244<br>7CTWFpbGZsb3d8eyJFbXB0eU1hcGkiOnRydWUsIIYiOilwLjAuMD<br>joyfQ%3D%3D%7C0%7C%7C%7C&sdata=YTCyhny2wFISUtu01%<br>3D&reserved=0 | F%2Farea34.<br>3b145a2a0173<br>08dd725711a<br>0485848406%<br>AwMCIsIIAiO<br>2Bf8WaWnrm | smp.ne.jp%2Far<br>Bebbd3ndsb1thl<br>0%<br>67CUnknown%<br>1JXaW4zMilsIkF<br>teins3gSYFKZst | rea%2FReReg%<br>ir7obm2&data=05%<br>FOIjoiTWFpbCIsIIdUI<br>rkEWQ% |
| ※本メールは通知専用メールで返信ができません。<br>※本メールにお心当たりがない場合には、第三者による誤登録、不                                                                                                    | 正登録等の                                                                                  |                                                                                           |                                                                   |

可能性がありますので管理者までご連絡ください。

応募用フォーム登録方法

- マイページへのログインパスワードを 忘れた場合
- 新しいパスワードを入力して、「再登録」
   をクリック

※再発行パスワードは... ✓ 英字・数字・記号を全て使用
 ✓ ログインIDを含まない …ものにしましょう。

|                                       | パスワード再発行                                                                                                    |
|---------------------------------------|----------------------------------------------------------------------------------------------------|
| マイベージログイン用のバス<br>バスワードは英字・数           | Dードを再発行します。IDと登録したメールアドレスを入力の上、送信してください。<br>■・記号を全て使用し、ログインIDを含まないV「スワードを設定してください。                                                                                                    |
| 新しいパスワード、新しいパスワー<br>入力が終わったら[再登録]ボタンを | (確認)を入力して下さい。<br>リックして下さい。                                                                                                    |
| バスワード                                 |                                                                                                    |
| バスワード確認                               |                                                                                                    |
|                                       |                                                                                                    |
| ご登録される情報は、 <u>スパイラル課書</u><br>されます。    | 会社による情報等担ちステム「スパイラル」パージョン11 にて安全に等担<br>【就職キャリア支援センター】公務員インターンシップマイページ<br>パスワード再発行                                                                                                    |
| ご登録される情報は、 <u>スパイラル数式</u><br>されます。    | 合社による情報等種なステム『スパイラル パージョンエ』にて安全に等種<br>「就職キャリア支援センター」公務員インターンシップマイベージ<br>パスワード再発行<br>マイページログイン用のパスワードを再発行します。IDと登録したメールアドレスを入力の上、送信してくださ                                                                                                    |
| ご登録される情報は、 <u>スパイラル株式</u><br>されます。    | かれによる特殊部項なステム 5 スパイ つれ パー くらっつて 1 ビア ひかり くぼま   くび に かりつ くび いっしょう いっしょう いう いう いう いう いう いう いう いう いう いう いう いう いう |